## **Google Meets Grid View Extension Guide**

Shows all of the participants in a Google Meet in a grid layout.

## Adding Extension

- 1. Go to chrome.google.com/ webstore.
- 2. Search "Google Meets Grid View"
- 3. Select the one by **stgnola.org**
- 4. Click ADD TO CHROME
- 5. Click ADD EXTENSION
  - It will appear on your chrome browser next to the address bar.

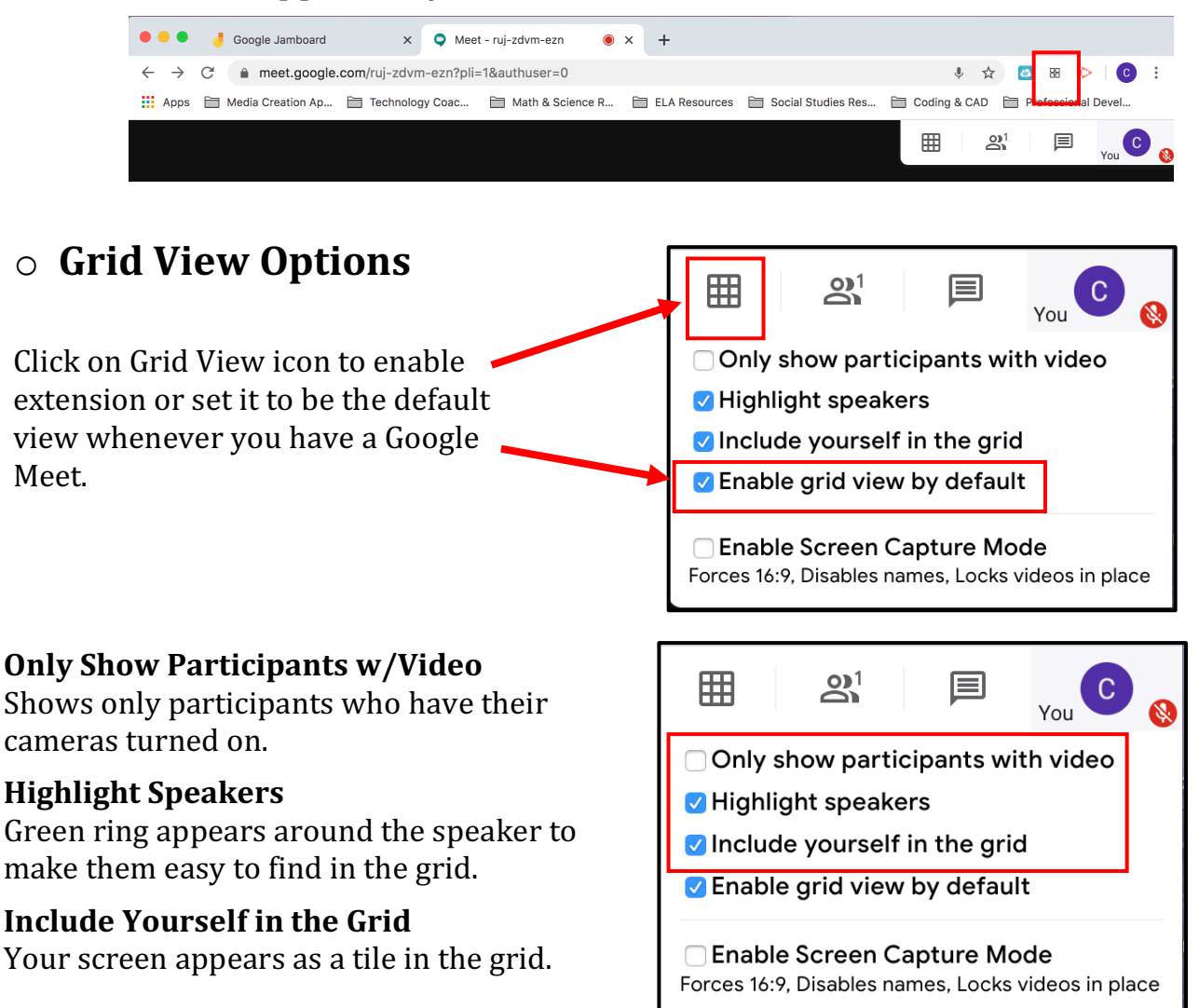

\* The more participants the smaller the grid sizes \*

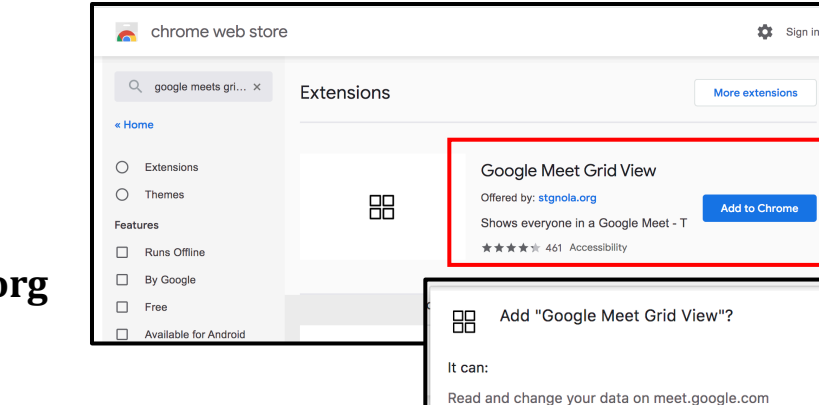

Cancel

Add extension